## Задание 1. Создание документа в MS Word.

- С помощью Автофигур нарисуйте схему в соответствии с Образцом. (Вставка- Фигуры-Надпись)
- Задайте следующее форматирование: Рамка фигур синяя, Цвет шрифта
  красный, Заливка вертикального блока желтая.

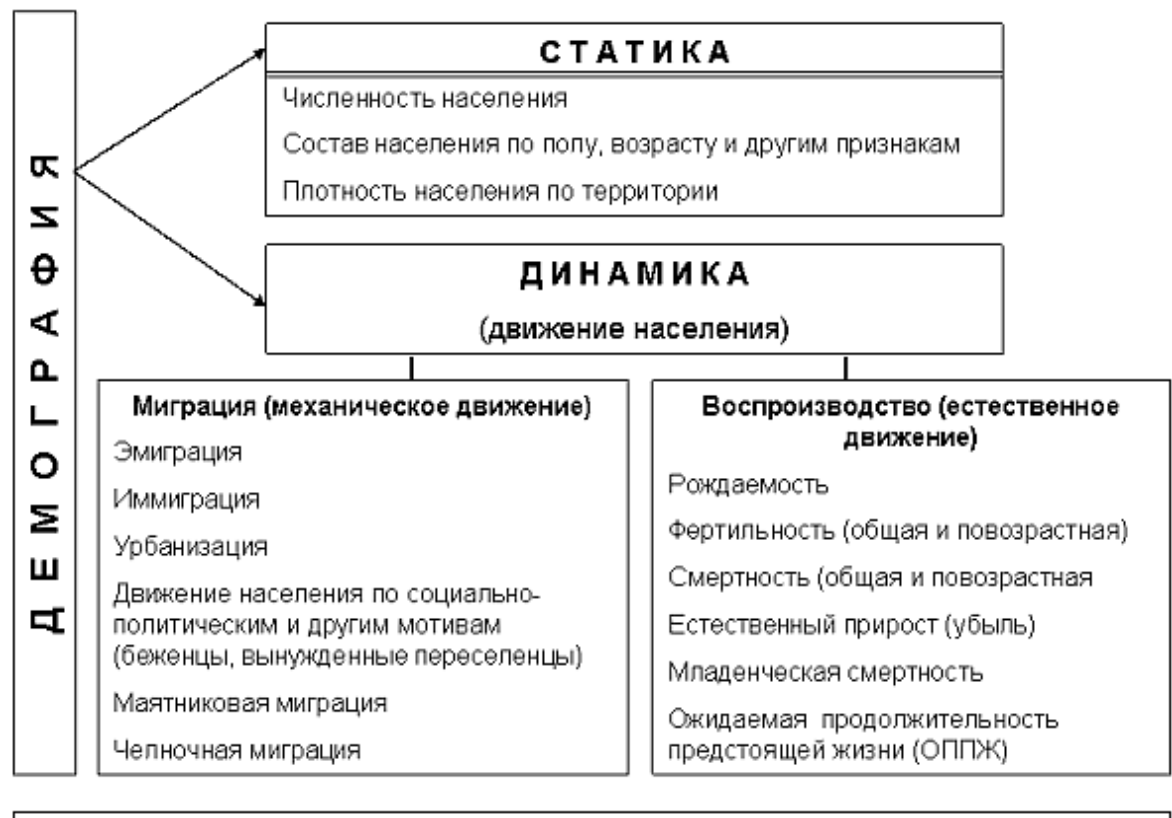

## ИНТЕГРАЛЬНЫЕ МЕДИКО - ДЕМОГРАФИЧЕСКИЕ ПОКАЗАТЕЛИ Младенческая смертность Ожидаемая продолжительность предстоящей жизни

## Задание 2. Создание документа в MS Excel.

- 1. Постройте таблицу, отформатируйте данные, создайте границы и заливку.
  - Решите с помощью электронных таблиц задачу: Разовая доза приема лекарства 0,2., Сидоров принимал лекарство 3 дня, Иванов 5 дней, Петров 4 дня. (Внесите эти данные в таблицу)
  - Определите количество лекарства, принятого каждым больным и общее количество лекарства, использованное в период лечения, если лекарство необходимо принимать 3 раза в день. (Формула: Кол-во дней\*Разовая доза\*3)

| Список больных |                  |                  |                  |  |
|----------------|------------------|------------------|------------------|--|
| Разовая        |                  | 0,2              |                  |  |
| № п/п          | Фамилия больного | Кол-во дней      | Кол-во принятого |  |
|                |                  | приема лекарства | лекарства        |  |
| 1.             | Сидоров          |                  |                  |  |
| 2.             | Иванов           |                  |                  |  |
| 3.             | Петров           |                  |                  |  |
| ИТОГ           |                  |                  |                  |  |

- 2. Подсчитайте недостающие данные (относительный показатель процент от общего количества больных). (Формула: Количество больных по заболеванию / Итого)
  - Постройте гистограмму по Количеству больных.
  - Постройте круговую диаграмму по Относительному показателю.

| Заболеваемость | Кол-во больных | Относительный |
|----------------|----------------|---------------|
|                |                | показатель    |
| Сифилис        | 320            |               |
| Гонорея        | 400            |               |
| Грипп          | 250            |               |
| Туберкулез     | 745            |               |
| Итого:         |                |               |